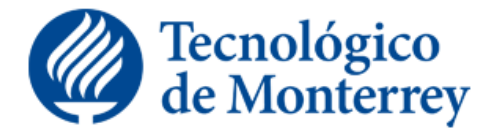

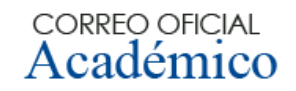

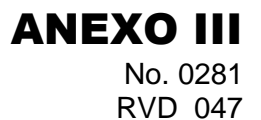

## Guía para la creación de perfil de candidato en línea: Profesor de nuevo ingreso

## ANTES DE INICIAR:

Reúne y escanea o tómale foto a los siguientes documentos que tendrás que adjuntar en formato PDF o JPEG al momento de crear tu perfil de candidato:

- 1. Currículum vitae actualizado (versión resumida)
- 2. Acta de nacimiento
- 3. CURP. Obtenlo en: http://consultas.curp.gob.mx/CurpSP/
- Comprobante de afiliación del IMSS donde aparece tu número. Obtenlo en: <u>http://serviciosdigitales.imss.gob.mx/gestionAsegurados-web-</u> <u>externo/home/asegurado</u>
- 5. Identificación oficial vigente (credencial de elector o pasaporte)
- 6. Carátula de la cuenta bancaria vigente donde quieres que se te deposite tu salario y seas titular (debe aparecer tu nombre completo, nombre del banco, número de cuenta, y CLABE interbancaria) los bancos con los cuales tenemos convenio son: Banamex, Banorte, BBVA-Bancomer, HSBC y Santander
- 7. **RFC**. Obtenlo en: <u>https://rfc.siat.sat.gob.mx/PTSC/RFC/menu/index.jsp</u> (seleccionar "Inscripción con CURP")
- 8. Aviso de retención de crédito Infonavit (si aplica)
- 9. Documentos académicos:
  - Si te graduaste del Tecnológico de Monterrey:
    - Deberás especificar el o los grados totales o parciales cursados, el campus y tu matrícula
  - Si te graduaste de una universidad diferente incluye:
    - o Diploma o título (profesional, maestría o doctorado)
    - Certificado de estudios (*transcript*), que avale cada grado académico recibido (profesional, maestría o doctorado) mismo que deberás entregar en original o copia notariada al momento de tu contratación\*

\* Si el certificado de estudios fue emitido en un idioma diferente al español o inglés, deberás adjuntar copia traducida al español por un perito traductor certificado

- Si el curso y/o la materia a impartir es en el idioma inglés incluye uno de los siguientes documentos:
- Comprobante de examen TOEFL; First Certificate Exam (FCE); Certificate of Advanced English (CAE); International English Language Testing System (IELTS); Business English Certificate (BEC); Vantage para profesores de Negocios; International Legal English Certificate (ILEC) para profesores de Leyes (máximo 2 años de antigüedad).

## DURANTE LA CREACIÓN DEL PERFIL:

Instrucciones para crearlo y completarlo.

- 1. Ingresa a <u>www.itesm.mx</u>
- 2. Da clic en la opción "Únete a nosotros" localizada en la parte superior derecha de la pantalla.
- Dentro de la bolsa de trabajo, da clic en "Regístrate" para crear una cuenta. Es importante que elijas como opción de visibilidad de tu perfil "Cualquier reclutador de la empresa en todo el mundo".
- 4. Una vez autenticado, da clic en "Mi perfil" y comienza a llenar tu información. Por favor llena la mayor cantidad de información posible, poniendo especial cuidado en los apartados de <u>Datos personales, Escolaridad, Dirección y Referencias laborales</u> (2 a 3 referencias) ya que esta información debe estar completa y correctamente cargada. Llena tu información con mayúsculas y minúsculas, respetando los acentos.
- Adjunta tus documentos escaneados o en foto, en la opción de "Documento de identificación" que se encuentra en el lado superior derecho del perfil. Deberás incluirlos uno por uno con la opción de "Cargar", al finalizar, da clic en la opción "Aceptar" para salir de ese apartado.
- 6. Al terminar de editar, da clic en "Guardar" para finalizar la creación y llenado de tu perfil.

## AL TERMINAR:

Después de haber creado, llenado tu perfil de candidato y subido tus documentos, confirma al Director de Departamento a través de un correo electrónico.

Consulta nuestro aviso de privacidad dando clic aquí